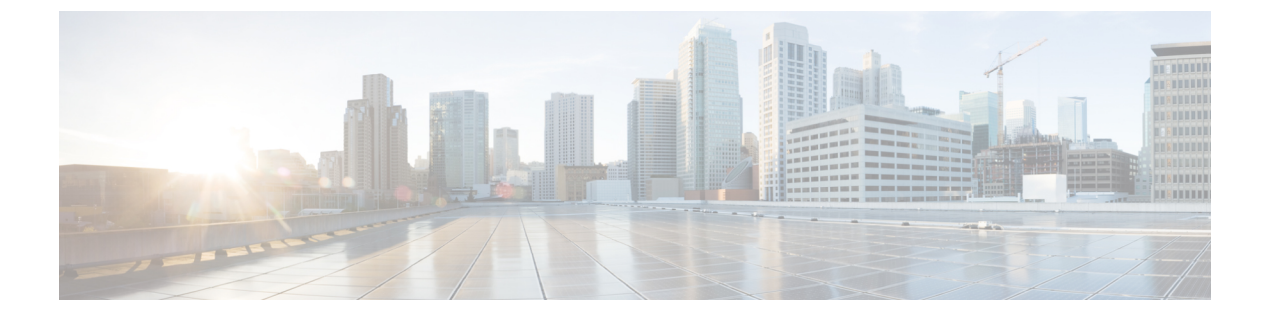

# Multilevel Precedence and Preemption の設 定

- Multilevel Precedence and Preemption の概要  $(1 \sim i)$
- Multilevel Precedence and Preemption の前提条件 (1ページ)
- Multilevel Precedence and Preemption のタスク フロー  $(2 \sim ジ)$
- Multilevel Precedence and Preemption の連携動作 (21 ページ)
- Multilevel Precedence and Preemption の制約事項 (22 ページ)

## Multilevel Precedence and Preemption の概要

Multilevel Precedence and Preemption (MLPP) サービスを使用すると、優先コールをかけること ができます。適切に検証されたユーザは、優先順位の低いコールよりも優先順位の高いコール を優先させることができます。認証されたユーザは、宛先ステーションへ、または完全にサブ スクライブされた TDM トランクを介して、コールをプリエンプション処理することができま す。この機能により、国家の非常事態やネットワークの機能低下など、ネットワークに負荷が かかっている場合に、優先順位の高いユーザが重要な組織や担当者への通信を確実に行うこと ができます。

## Multilevel Precedence and Preemption の前提条件

サポートされる SCCP 電話または SIP 電話。機能サポートと詳細情報については、ご使用の電 話機の『*Cisco IP* 電話アドミニストレーションガイド』および『*Cisco IP Phone* ユーザガイド』 を参照してください。

I

# Multilevel Precedence and Preemption の タスク フロー

### 始める前に

|       | コマンドまたはアクション                                                                                                    | 目的                                                                                                    |
|-------|----------------------------------------------------------------------------------------------------|----------------------------------------------------------------------------------------------------|
| ステップ1 | ドメインおよびドメインリストの設定<br>(4ページ)を行うには、次のサブタ<br>スクを実行します。<br>・Multilevel Precedence and Preemption<br>ドメインの設定 (5ページ)<br>・リソースプライオリティネームス<br>ペースネットワークドメインの設<br>定 (6ページ)<br>・リソースプライオリティネームス<br>ペースネットワークドメイン一覧<br>の設定 (6ページ) | MLPP サブスクライバに関連付けられ<br>るリソースのデバイスを指定するに<br>は、MLPP ドメインを設定します。                                                                                                    |
| ステップ2 | 共通デバイス設定での Multilevel<br>Precedence and Preemption 設定 (7<br>ページ)                                                                                                    | 一般的なデバイス設定には、複数の<br>ユーザとそのデバイスに適用できる<br>MLPP 関連の情報が含まれています。<br>各デバイスは一般的なデバイス設定に<br>関連付けられていることを確認しま<br>す。これらの設定は、エンタープライ<br>ズパラメータの設定を上書きします。                                    |
| ステップ3 | Multilevel Precedence and Preemption の<br>エンタープライズパラメータの設定(<br>7 ページ)                                                                                                    | MLPP の通知とプリエンプションを有<br>効にするには、エンタープライズパラ<br>メータを設定します。個々のデバイス<br>や一般的なデバイス設定のデバイスが<br>デフォルトの MLPP 設定になっている<br>と、MLLP 関連のエンタープライズパ<br>ラメータは、これらのデバイス、およ<br>び一般的なデバイス設定に適用されま<br>す。 |
| ステップ4 | <b>Multilevel Precedence and Preemption</b> の<br>パーティションの設定 (9ページ)                                                                                                    | パーティションを設定して、電話番号<br>(DN)の論理グループと、到達可能性<br>の特徴が類似したルートパターンを作<br>成します。パーティションに通常、配<br>置されるデバイスは、DNsとルートパ<br>ターンを含みます。これらのエンティ                                                      |

|                | コマンドまたはアクション                                                             | 目的                                                                                                    |
|----------------|--------------------------------------------------------------------------|----------------------------------------------------------------------------------------------------|
|                |                                                                          | ティは、ユーザがダイヤルするDNsに<br>関連付けられます。わかりやすくする<br>ために、パーティション名は通常、そ<br>の特性を反映しています。                                                                                                    |
| ステップ5          | Multilevel Precedence and Preemption の<br>コーリング サーチ スペースの設定 (<br>10 ページ) | コーリング サーチ スペースは、パー<br>ティションの番号付きリストです。<br>コーリング サーチ スペースは、IP 電<br>話、ソフトフォン、ゲートウェイなど<br>のコーリングデバイスがコールを完了<br>しようとしたときに検索できるパー<br>ティションを決めます。                                                                                 |
| ステップ6          | <b>Multilevel Precedence and Preemption</b> の<br>ルートパターンの設定 (11ページ)      | 内部および外部コールの両方をルー<br>ティングまたはブロックするために<br>ルートパターンを設定します。                                                                                                    |
| ステップ1          | Multilevel Precedence and Preemption の<br>トランスレーションパターンの設定(<br>13 ページ)   | コールされてからコールをルーティン<br>グされる方法を指定するには、トラン<br>スレーションパターンを設定します。<br>トランスレーションパターンを設定す<br>ると、システムで必要に応じて発信と<br>発信された数字を処理できます。パ<br>ターン一致が発生していることを確認<br>すると、システムは後続の一致を実行<br>するためにトランスレーションパター<br>ン用に設定されたコーリングサーチス<br>ペースを使用します。 |
| ステップ8          | ゲートウェイの Multilevel Precedence<br>and Preemption の設定 (14 ページ)             | 非 IP 通信デバイスと通信するように<br>Cisco Unified Communications Manager<br>を設定します。                                                                                                    |
| ステップ <b>9</b>  | 電話機の Multilevel Precedence and Preemption の構成 (15 ページ)                   |                                                                                                    |
| ステップ 10        | Multilevel Precedence and Preemption コー<br>ルの電話番号の設定 (18 ページ)            | デバイスを設定した後、更新された[デ<br>バイス設定(Device Configuration)]<br>ウィンドウから回線(ディレクトリ番<br>号)を追加できます。                                                                                                    |
| ステップ <b>11</b> | Multilevel Precedence and Preemption の<br>ユーザ デバイス プロファイルの設定<br>(18 ページ) | ユーザプロファイルが電話機に割り当<br>てられると、その電話は、ユーザに関<br>連付けられているCSSを含む割り当て<br>られたユーザの設定を継承します。し<br>かし、電話のCSSは、ユーザプロファ                                                                                                    |

|                | コマンドまたはアクション                                                               | 目的                                                                                                    |
|----------------|----------------------------------------------------------------------------|----------------------------------------------------------------------------------------------------|
|                |                                                                            | イルを上書きします。パターン一致が<br>発生すると、Cisco Unified<br>Communications Manager は、そのコー<br>ルへのダイヤルパターンに関連付けら<br>れる優先度レベルを割り当てます。シ<br>ステムは、割り当てられた優先度レベ<br>ルで優先度の高いコールとしてコール<br>要求を設定します。 |
| ステップ <b>12</b> | Multilevel Precedence and Preemption の<br>デフォルトのデバイスプロファイルの<br>設定 (20 ページ) | ユーザがユーザデバイスプロファイル<br>がない電話機モデルにログインするた<br>びに、デフォルトデバイスプロファイ<br>ルを使用します。デフォルトのデバイ<br>スプロファイルは、特定のデバイスに<br>関連付けられている機能とサービスで<br>構成されています。                                    |

# ドメインおよびドメインリストの設定

MLPP サブスクライバに関連付けられるリソースのデバイスを指定するには、MLPP ドメイン を設定します。

|       | コマンドまたはアクション                                             | 目的                                                                                                    |
|-------|----------------------------------------------------------|----------------------------------------------------------------------------------------------------|
| ステップ1 | Multilevel Precedence and Preemption ドメ<br>インの設定 (5 ページ) | デバイスとリソースを MLPP サブスク<br>ライバーに関連付けます。特定のドメイ<br>ンに属している MLPP サブスクライバ<br>が、同じドメインに属している別の<br>MLPP サブスクライバに優先度の高い<br>コールを発信する場合、MLPP サービス<br>では、着信側 MLPP サブスクライバが<br>対応中の既存のコールを優先度の高い<br>コールにプリエンプション処理できま<br>す。MLPP サービスの可用性は、単一の<br>ドメインに制限されます。 |
|       |                                                          | 発信ユーザによる MLPP ドメインへの<br>加入によって、コールのドメインとその<br>接続が決まります。あるドメイン内の優<br>先レベルの高いコールだけが、同じドメ<br>イン内のコールが使用している接続を差<br>し替えることができます。                                                                                                    |

|               | コマンドまたはアクション                                       | 目的                                                                                                    |
|---------------|----------------------------------------------------|----------------------------------------------------------------------------------------------------|
| ステップ <b>2</b> | リソース プライオリティ ネームスペー<br>ス ネットワーク ドメインの設定(6<br>ページ)  | SIP トランクを使用する Voice over<br>Secured IP (VoSIP) ネットワーク向けの<br>名前空間ドメインを設定します。お使い<br>のシステムが SIP シグナル化されたリ<br>ソースに優先順位を付けることによっ<br>て、電話回線、IP 帯域幅、およびゲー<br>トウェイに緊急事態や輻輳が発生した場<br>合にこれらのリソースが最も効率的に利<br>用されます。エンドポイントは、優先順<br>位およびプリエンプション情報を受信し<br>ます。 |
| ステップ <b>3</b> | リソース プライオリティ ネームスペー<br>スネットワーク ドメイン一覧の設定(<br>6ページ) | 許容可能なネットワークドメインの一覧<br>を設定します。許容可能なネットワーク<br>ドメインがこのリストに含まれている場<br>合、着信コールはこのリストと比較され<br>た上で処理されます。                                                                                                    |

### Multilevel Precedence and Preemption ドメインの設定

デバイスとリソースをMLPPサブスクライバーに関連付けます。特定のドメインに属している MLPPサブスクライバが、同じドメインに属している別のMLPPサブスクライバに優先度の高 いコールを発信する場合、MLPPサービスでは、着信側MLPPサブスクライバが対応中の既存 のコールを優先度の高いコールにプリエンプション処理できます。MLPPサービスの可用性 は、単一のドメインに制限されます。

発信ユーザによるMLPPドメインへの加入によって、コールのドメインとその接続が決まりま す。あるドメイン内の優先レベルの高いコールだけが、同じドメイン内のコールが使用してい る接続を差し替えることができます。

#### 手順

- ステップ1 Cisco Unified CM Administration から、[システム (System)]>[MLPP]>[ドメイン (Domain)]> [MLPPドメイン (MLPP Domain)]を選択します。
- ステップ2 [新規追加] をクリックします。
- ステップ3 [ドメイン名 (Domain Name)]フィールドに、新しい MLPP ドメインに割り当てる名前を入力 します。

最長50文字の英数字を入力でき、スペース、ピリオド(.)、ハイフン(-)、およびアンダー スコア()を任意に組み合わせて使用することが可能です。

**ステップ4** [ドメイン ID (Domain ID)]フィールドに、MLPP ドメイン ID として一意の6文字の16進数 を入力します。 ドメイン ID は、000001 ~ FFFFFF である必要があります(000000 は、デフォルトの MLPP ド メイン ID 用に予約されています)。

ステップ5 [保存] をクリックします。

### リソース プライオリティ ネームスペース ネットワーク ドメインの設定

SIP トランクを使用する Voice over Secured IP (VoSIP) ネットワーク向けの名前空間ドメイン を設定します。お使いのシステムが SIP シグナル化されたリソースに優先順位を付けることに よって、電話回線、IP帯域幅、およびゲートウェイに緊急事態や輻輳が発生した場合にこれら のリソースが最も効率的に利用されます。エンドポイントは、優先順位およびプリエンプショ ン情報を受信します。

### 手順

- ステップ1 Cisco Unified CM Administration から、[システム (System)]>[MLPP (MLPP)]>[ネームス ペース (Namespace)]>[リソースプライオリティネームスペースネットワークドメイン (Resource Priority Namespace Network Domain)]を選択します。
- **ステップ2** 情報セクションにリソース プライオリティ ネームスペース ネットワーク ドメインの名前を入力します。ドメイン名の最大数は 100 です。
- ステップ3 ドメイン名の説明を入力します。

説明には、任意の言語で最大 50 文字を指定できますが、二重引用符(")、パーセント記号 (%)、アンパサンド(&)、山カッコ(◇)は使用できません。

- ステップ4 ドメイン名をデフォルトにする場合は、[このリソースプライオリティネームスペースネット ワーク ドメインをデフォルトにする (Make this the Default Resource Priority Namespace Network Domain)] チェックボックスをオンにします。
- ステップ5 [保存] をクリックします。

### リソース プライオリティ ネームスペース ネットワーク ドメイン一覧の設定

許容可能なネットワークドメインの一覧を設定します。許容可能なネットワークドメインがこ のリストに含まれている場合、着信コールはこのリストと比較された上で処理されます。

- ステップ1 Cisco Unified CM Administration から、[システム(System)]>[MLPP]>[ネームスペース (Namespace)]>[リソースプライオリティネームスペースリスト(Resource Priority Namespace List)]を選択します。
- ステップ2 リソースプライオリティネームスペースリストの名前を入力します。最大文字数は50です。

- ステップ3 リストの説明を入力します。説明には、任意の言語で最大 50 文字を指定できますが、二重引用符(")、パーセント記号(%)、アンパサンド(&)、バックスラッシュ(\)、山カッコ(◇)は使用できません。
- ステップ4 上矢印および下矢印を使用して、リソース優先順位のネットワークドメインを[選択したリソー スの優先名前空間] フィールドに移動します。
- ステップ5 [保存] をクリックします。

## 共通デバイス設定での Multilevel Precedence and Preemption 設定

一般的なデバイス設定には、複数のユーザとそのデバイスに適用できるMLPP 関連の情報が含まれています。各デバイスは一般的なデバイス設定に関連付けられていることを確認します。 これらの設定は、エンタープライズパラメータの設定を上書きします。

#### 手順

- ステップ1 [Cisco Unified CM 管理(Cisco Unified CM Administration)]から、以下を選択します。[デバイス(Device)]>[デバイスの設定(Device Settings)]>[共通デバイス設定(Common Device Configuration)]を選択します。
- ステップ2 次のいずれかの操作を実行します。
  - 既存の共通デバイス設定を変更するには、[検索(Find)]をクリックし、検索結果のリストから共通デバイス設定を選択します。
  - ・新しい共通デバイス設定を追加するには、[新規追加]をクリックします。
- **ステップ3**[共通デバイス設定(Common Device Configuration)]ウィンドウの各フィールドを設定します。 フィールドと設定オプションの詳細については、オンライン ヘルプを参照してください。
- ステップ4 [保存] をクリックします。

## Multilevel Precedence and Preemption のエンタープライズパラメータの 設定

MLPPの通知とプリエンプションを有効にするには、エンタープライズパラメータを設定しま す。個々のデバイスや一般的なデバイス設定のデバイスがデフォルトのMLPP設定になってい ると、MLLP関連のエンタープライズパラメータは、これらのデバイス、および一般的なデバ イス設定に適用されます。

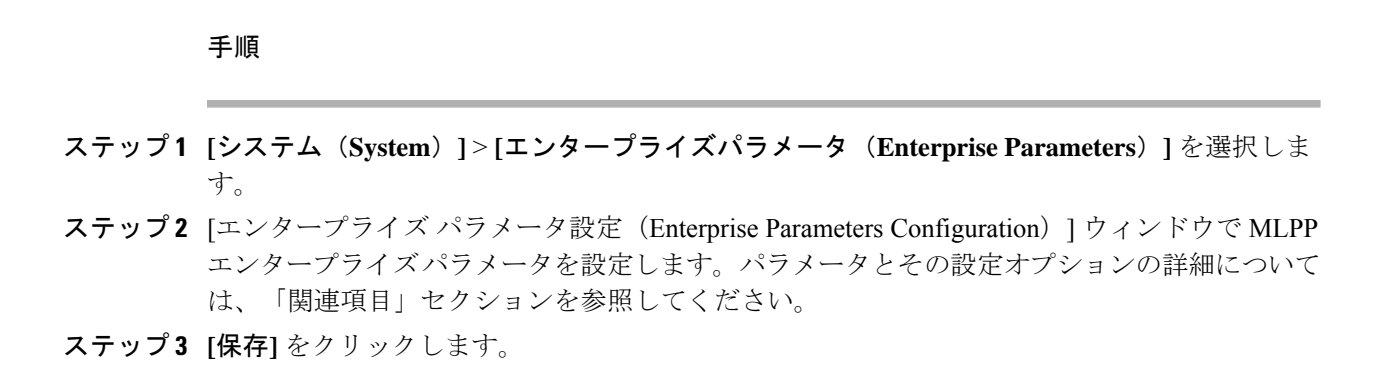

### Multilevel Precedence and Preemption のエンタープライズ パラメータ

| パラメータ                                       | 説明                                                                                                    |
|---------------------------------------------|----------------------------------------------------------------------------------------------------|
| MLPP Domain Identifier                      | このパラメータは、ドメインを定義するために設定します。MLPP<br>サービスはドメインに適用されるため、Cisco Unified Communications<br>Manager は、指定されたドメイン内の MLPP ユーザからのコールに<br>属す接続とリソースだけに優先レベルのマークを付けます。Cisco<br>Unified Communications Manager は、同じドメイン内の MLPP ユーザ<br>からの優先順位の低いコールだけを差し替えることができます。<br>デフォルトは 000000 です。 |
| MLPP 表示ステータス<br>(MLPP Indication<br>Status) | このパラメータは、デバイスが MLPP 優先コールを示すために MLPP<br>トーンと特別な表示を使用するかどうかを指定します。エンタープ<br>ライズで MLPP 通知を有効にするには、このパラメータを [MLPP<br>Indication turned on] に設定します。<br>デフォルトは メール通知サーバオフ。                                                                                                    |
| MLPP Preemption Setting                     | このパラメータは、優先度の高いコールに対応するため、デバイス<br>が(プリエンプショントーンなどの)プリエンプションやプリエン<br>プション シグナリングを適用する必要があるかどうかを決定しま<br>す。企業全体で MLPP プリエンプションを有効にするには、このパ<br>ラメータを[強制プリエンプション(Forceful Preemption)]に設定し<br>ます。<br>デフォルトは No preemption allowedです。                                            |
| Precedence Alternate Party<br>Timeout       | 優先コールでは、着信側が別の相手への転送を登録している場合、<br>このタイマーは、着信側がプリエンプションを承認しないまたは優<br>先コールに応答しなかった場合に、Cisco Unified Communications<br>Manager がコールを別の相手に転送するまでの秒数を示します。<br>デフォルトは 30 秒です。                                                                                                    |

表 1: Multilevel Precedence and Preemption のエンタープライズ パラメータ

| パラメータ                                      | 説明                                                                                                    |
|--------------------------------------------|----------------------------------------------------------------------------------------------------|
| Standard VM Handling For Precedence コールの使用 | このパラメータは、優先コールがボイスメールシステムに自動転送<br>されるかどうかを指定します。                                                                            |
|                                            | このパラメータが False に設定される場合は、優先順位が高いコー<br>ルがボイスメッセージング システムに転送されません。このパラ<br>メータが [True] に設定されている場合、優先コールはボイスメール<br>システムに転送されます。 |
|                                            | MLPP では、ボイスメールシステムではなくユーザが常に優先コー<br>ルに応答する必要があるので、このパラメータを[False]に設定する<br>ことをお勧めします。                                        |
|                                            | デフォルトは [False] です。                                                                                                    |

## Multilevel Precedence and Preemption のパーティションの設定

パーティションを設定して、電話番号(DN)の論理グループと、到達可能性の特徴が類似し たルートパターンを作成します。パーティションに通常、配置されるデバイスは、DNsとルー トパターンを含みます。これらのエンティティは、ユーザがダイヤルする DNs に関連付けら れます。わかりやすくするために、パーティション名は通常、その特性を反映しています。

- ステップ1 [Cisco Unified CM 管理(Cisco Unified CM Administration)]から、以下を選択します。 コール ルーティング>コントロールのクラス>パーティション。
- ステップ2 [新規追加(Add New)]をクリックして新しいパーティションを作成します。
- ステップ3 [パーティション名、説明(Partition Name, Description)] フィールドに、ルート プランに固有のパーティション名を入力します。 パーティション名には、英数字とスペースの他にハイフン(-)とアンダースコア()を使用できます。パーティション名に関するガイドラインについては、オンラインヘルプを参照してください。
- ステップ4 パーティション名の後にカンマ(,)を入力し、パーティションの説明を同じ行に入力します。
   説明には、任意の言語で最大 50 文字を使用できますが、二重引用符(")、パーセント記号(%)、アンパサンド(&)、バックスラッシュ(\)、山カッコ(◇)、角括弧([])は使用できません。
   説明を入力しなかった場合は、Cisco Unified Communications Manager が、このフィールドに自動的にパーティション名を入力します。
- **ステップ5** 複数のパーティションを作成するには、各パーティション エントリごとに1行を使います。
- **ステップ6** [スケジュール (Time Schedule)]ドロップダウンリストから、このパーティションに関連付けるスケジュールを選択します。

スケジュールでは、パーティションが着信コールの受信に利用可能となる時間を指定します。 [なし(None)]を選択した場合は、パーティションが常にアクティブになります。

- ステップ7 次のオプションボタンのいずれかを選択して、[タイムゾーン(Time Zone)]を設定します。
  - [発信側デバイス (Originating Device)]: このオプションボタンを選択すると、発信側デバイスのタイムゾーンと[スケジュール (Time Schedule)]が比較され、パーティションが 着信コールの受信に使用できるかどうかが判断されます。
  - [特定のタイムゾーン(Specific Time Zone)]: このオプションボタンを選択した後、ドロップダウンリストからタイムゾーンを選択します。選択されたタイムゾーンと[スケジュール(Time Schedule)]が比較され、着信コールの受信にパーティションが使用できるかどうかが判断されます。

ステップ8 [保存] をクリックします。

### パーティション名のガイドライン

コーリングサーチスペースのパーティションのリストは最大1024文字に制限されています。 つまり、CSS内のパーティションの最大数は、パーティション名の長さによって異なります。 次の表を使用して、パーティション名が固定長である場合のコーリングサーチスペースに追 加できるパーティションの最大数を決定します。

表 2: パーティション名のガイドライン

| パーティション名の長さ | パーティションの最大数 |
|-------------|-------------|
| 2 文字        | 340         |
| 3 文字        | 256         |
| 4 文字        | 204         |
| 5 文字        | 172         |
|             |             |
| 10 文字       | 92          |
| 15 文字       | 64          |

## Multilevel Precedence and Preemption のコーリング サーチ スペースの 設定

コーリング サーチ スペースは、パーティションの番号付きリストです。コーリング サーチス ペースは、IP 電話、ソフトフォン、ゲートウェイなどのコーリング デバイスがコールを完了 しようとしたときに検索できるパーティションを決めます。

#### 手順

- ステップ1 [Cisco Unified CM 管理(Cisco Unified CM Administration)]から、以下を選択します。 コール ルーティング > コントロールのクラス > コーリングサーチスペース。
- ステップ2 [新規追加] をクリックします。
- **ステップ3** [名前 (Name)] フィールドに、名前を入力します。

各コーリング サーチ スペース名がシステムに固有の名前であることを確認します。この名前 には、最長50文字の英数字を指定することができ、スペース、ピリオド(.)、ハイフン(-)、 およびアンダースコア()を任意に組み合わせて含めることが可能です。

ステップ4 [説明 (Description)]フィールドに、説明を入力します

説明には、任意の言語で最大 50 文字を指定できますが、二重引用符(")、パーセント記号 (%)、アンパサンド(&)、バックスラッシュ(\)、山カッコ(◇)は使用できません。

- **ステップ5** [使用可能なパーティション(Available Partitions)]ドロップダウンリストから、次の手順のいずれかを実施します。
  - パーティションが1つの場合は、そのパーティションを選択します。
  - パーティションが複数ある場合は、コントロール(Ctrl)キーを押したまま、適切なパー ティションを選択します。
- **ステップ6** ボックス間にある下矢印を選択し、[選択されたパーティション(Selected Partitions)] フィールドにパーティションを移動させます。
- **ステップ7** (任意) [選択されたパーティション (Selected Partitions)] ボックスの右側にある矢印キーを 使用して、選択したパーティションの優先順位を変更します。
- ステップ8 [保存] をクリックします。

## Multilevel Precedence and Preemption のルート パターンの設定

内部および外部コールの両方をルーティングまたはブロックするためにルートパターンを設定 します。

- ステップ1 Cisco Unified CM Administration から、[コールルーティング(Call Routing)]>[ルート/ハント (Route/Hunt)]>[ルートパターン(Route Pattern)]を選択します。
- ステップ2 次のいずれかの操作を実行します。
  - ・既存のルーティングパターンの設定を変更するには、検索条件を入力して[検索(Find)] をクリックし、結果のリストから既存のルーティングパターンを選択します。
  - ・新規ルートパターンを作成するには、[新規追加]をクリックします。

ステップ3 [ルートパターンの設定(Route Pattern Configuration)]ウィンドウ内の各フィールドを設定し ます。フィールドとその設定オプションの詳細については、「関連項目」の項を参照してくだ さい。

ステップ4 [保存] をクリックします。

### Multilevel Precedence and Preemption のルート パターン設定フィールド

| フィールド                        | 説明                                                                                                    |
|------------------------------|----------------------------------------------------------------------------------------------------|
| [ルートパターン<br>(Route Pattern)] | 番号やワイルドカードなどを含む、ルートパターンを入力します。たと<br>えば、NANPの場合には、標準的なローカルアクセス用に「9.@」と入<br>力したり、標準的なプライベートネットワーク番号計画用に「8XXX」<br>と入力したりします。大文字のA、B、C、D、および\+を指定できま<br>す。\+は、国際的なエスケープ文字+を表します。 |
| [MLPP優先度<br>(MLPP            | ドロップダウン リストから、このルート パターンの MLPP 通知設定を<br>選択します。                                                                                                    |
| Precedence) ]                | • [エクゼクティブオーバーライド(Executive Override)]: MLPP コール<br>に、一番高い優先度を設定します。                                                                                                    |
|                              | ・[フラッシュオーバーライド(Flash Override)]: MLPP コールに関<br>する2番目に高い優先度を設定します。                                                                                                    |
|                              | • [フラッシュ(Flash)]: MLPP コールに、3 番目に高い優先度を設定し<br>ます。                                                                                                    |
|                              | • [即時(Immediate)]: MLPP コールに、4番目に高い優先度を設定します。                                                                                                    |
|                              | <ul> <li>[プライオリティ(Priority)]: MLPP コールに、5番目に高い優先度を<br/>設定します。</li> </ul>                                                                                                    |
|                              | <ul> <li>[ルーチン (Routine)]: MLPP コールに関する最低優先度を設定します。</li> </ul>                                                                                                    |
|                              | •[デフォルト (Default)]:入力優先レベルをオーバーライドせずに、<br>そのまま通過させます。                                                                                                    |

表 3: Multilevel Precedence and Preemption のルート パターン設定フィールド

| フィールド                                                                                     | 説明                                                                                                    |
|-------------------------------------------------------------------------------------------|----------------------------------------------------------------------------------------------------|
| [ブロックコール率<br>の適用(Apply Call<br>Blocking<br>Percentage)]                                   | Destination Code Control (DCC)機能を使用可能にする場合に、このチェッ<br>クボックスをオンにします。DCCを有効にすると、この接続先に対する<br>フラッシュ以上の優先レベルのコール以外のすべてのコールがフィルタ<br>リングされ、接続先に設定されているブロックコール率のクォータに基<br>づいて許可または拒否されます。フラッシュ以上の優先レベルのコール<br>は常に許可されます。DCC は、デフォルトでは無効になっています。                |
|                                                                                           | [コールブロック率の適用(Apply Call Blocking Percentage)] フィールド<br>が有効にされるのは、MLPP レベルが即時、優先度、標準、またはデフォ<br>ルトの場合のみです。                                                                                                    |
| [ブロックコール率<br>(%)(Call Blocking<br>Percentage (%))]                                        | この宛先でブロックするコールの割合を数値で入力します。この値は、<br>この宛先に対する優先順位の低いコールについて、ルートパターンに<br>よってブロックされるコールの割合を指定します。このパーセンテージ<br>で制限されるのは、優先度の低いコールのみです。この接続先に対して<br>行われる、優先度がフラッシュ以上のコールは、常に許可されます。                                                                         |
|                                                                                           | [コールブロック率(%) (Call Blocking Percentage (%))] フィールドが<br>有効にされるのは、[コールブロック率の適用(Apply Call Blocking<br>Percentage)] チェックボックスがオンにされている場合のみです。                                                                                                    |
| [リソースプライオ<br>リティ名前空間<br>ネットワークドメ<br>イン(Resource<br>Priority Namespace<br>Network Domain)] | ドロップダウンリストから [リソース プライオリティ名前空間ネット<br>ワークドメイン (Resource Priority Namespace Network Domain)]を選択<br>します。リソース優先度名前空間ネットワークドメインを設定するに<br>は、[システム (System)][MLPP][名前空間][リソース優先度名前空間ネッ<br>トワークドメイン (Resource Priority Namespace Network Domain)]の順<br>に選択します。 |

## **Multilevel Precedence and Preemption**のトランスレーションパターンの 設定

コールされてからコールをルーティングされる方法を指定するには、トランスレーションパ ターンを設定します。トランスレーションパターンを設定すると、システムで必要に応じて発 信と発信された数字を処理できます。パターンー致が発生していることを確認すると、システ ムは後続の一致を実行するためにトランスレーションパターン用に設定されたコーリングサー チスペースを使用します。

- ステップ1 Cisco Unified CM 管理で、[コール ルーティング(Call Routing) > [トランスレーションパターン(Translation Pattern)]を選択します。
- ステップ2 次のいずれかの操作を実行します。

- ・既存のトランスレーションパターンの設定を変更するには、検索条件を入力し、[検索 (Find)]をクリックし、結果リストから既存のトランスレーションパターンを選択します。
- ・新しいトランスレーションパターンを追加するには、[新規追加]をクリックします。
- **ステップ3** [MLPP 優先設定(MLPP Precedence)]ドロップダウンリストから、トランスレーションパター ンに次のいずれかの設定を選択します。
  - [エクゼクティブオーバーライド(Executive Override)]: MLPP コールに、一番高い優先度 を設定します。
  - •[フラッシュオーバーライド(Flash Override)]: MLPP コールに関する2番目に高い優先 度を設定します。
  - •[フラッシュ(Flash)]: MLPP コールに、3 番目に高い優先度を設定します。
  - •[即時(Immediate)]: MLPP コールに、4 番目に高い優先度を設定します。
  - •[プライオリティ(Priority)]: MLPP コールに、5番目に高い優先度を設定します。
  - •[ルーチン(Routine)]: MLPP コールに関する最低優先度を設定します。
  - •[デフォルト (Default)]:入力優先レベルをオーバーライドせずに、そのまま通過させま す。
- ステップ4 [リソース プライオリティ ネームスペース ネットワーク ドメイン (Resource Priority Namespace Network Domain)] ドロップダウン リストから、設定したリソース プライオリティ ネームス ペース ネットワーク ドメインを選択します。
- ステップ5 [コーリング サーチ スペース (Calling Search Space)]ドロップダウン リストから、設定した コーリング サーチ スペースを選択します。
- ステップ6 [保存] をクリックします。

## ゲートウェイの Multilevel Precedence and Preemption の設定

非 IP 通信デバイスと通信するように Cisco Unified Communications Manager を設定します。

#### 始める前に

- 次のいずれかのゲートウェイを設定します。
  - Cisco Catalyst 6000 24 ポート FXS ゲートウェイ
  - Cisco Catalyst 6000 E1 VoIP Gateway
  - Cisco Catalyst 6000 T1 VoIP Gateway
  - Cisco DE-30+ ゲートウェイ
  - Cisco DT-24+ ゲートウェイ
  - H.323 ゲートウェイ

手順

- ステップ1 Cisco Unified CM Administration から、[デバイス (Device)]>[ゲートウェイ (Gateway)]を選 択します。
- ステップ2 次のいずれかの操作を実行します。
  - ・既存のゲートウェイの設定を変更するには、検索条件を入力して[検索(Find)]をクリックし、結果のリストからゲートウェイを選択します。
  - 新しいゲートウェイを追加するには:
    - 1. [新規追加]をクリックします。
    - **2.** [ゲートウェイ タイプ(Gateway Type)]ドロップダウン リストから、サポート ゲートウェイ モデルのいずれかを選択します。
    - 3. [次へ (Next)]をクリックします。
- **ステップ3** [ゲートウェイの設定(Gateway Configuration)] ウィンドウで MLPP のフィールドを設定します。フィールドとその設定オプションの詳細については、「関連項目」の項を参照してください。
- ステップ4 [保存] をクリックします。

### 電話機の Multilevel Precedence and Preemption の構成

### Æ

 注意 デバイスに対して、[MLPP通知(MLPP Indication)]を[オフ(Off)]または[デフォルト (Default)](デフォルトがオフの場合)に設定したとき、[MLPPプリエンプション(MLPP Preemption)]を[強制(Forceful)]に設定しないでください。

- ステップ1 Cisco Unified CM 管理から、[デバイス]>[電話機] を選択します。
- ステップ2 検索条件を入力します。
- ステップ3 [検索(Find)]をクリックして、結果リストから電話を選択します。
- **ステップ4** [電話の設定(Phone Configuration)] ウィンドウで MLPP のフィールドを設定します。フィー ルドとその設定オプションの詳細については、「関連項目」の項を参照してください。

## 電話機への Multilevel Precedence and Preemption の設定

| 電話機の MLPP 設定               | 説明                                                                                                    |
|----------------------------|----------------------------------------------------------------------------------------------------|
| フィールド                      |                                                                                                    |
| 共通デバイス設定                   | 設定した共通デバイス設定を選択します。共通デバイス設定に<br>は、特定のユーザに関連付けられている属性(サービスまたは<br>機能)が含まれています。                                                                                                    |
| コーリングサーチスペース               | ドロップダウンリストから、設定したコーリングサーチスペース(CSS)を選択します。コーリングサーチスペースは、検索対象のパーティションのコレクションで構成され、ダイヤル番号のルーティング方法を決めるために使用されます。デバイス用のコーリングサーチスペースと電話番号用のコーリングサーチスペースは併用することができます。電話番号の CSS は、デバイスの CSS に優先します。                                                     |
| [MLPPドメイン(MLPP<br>Domain)] | MLPP ドメインのドロップダウン リストから、このデバイスに<br>関連付けられる MLPP ドメインを選択します。値を [なし<br>(None)]のままにすると、このデバイスは共通デバイス設定に<br>設定されている MLPP ドメインを継承します。共通のデバイス<br>設定に MLPP ドメイン設定がない場合、このデバイスは、MLPP<br>Domain Identifier エンタープライズ パラメータに設定された値か<br>らその MLPP ドメインを継承します。 |

表 4: 電話機への Multilevel Precedence and Preemption の設定

| 電話機の MLPP 設定                        | 説明                                                                                                    |
|-------------------------------------|----------------------------------------------------------------------------------------------------|
| フィールド                               |                                                                                                    |
| [MLPP通知(MLPP<br>Indication)]        | 使用可能な場合、この設定は、優先トーンを再生できるデバイ<br>スが MLPP 優先コールの発信時にその再生機能を使用するかど<br>うかを指定します。                                                                                                    |
|                                     | ドロップダウン リストにある次のオプションの中から、デバイ<br>スに割り当てる設定を選択します。                                                                                                    |
|                                     | •[デフォルト(Default)]: このデバイスは共通デバイス設<br>定から MLPP 通知設定を継承します。                                                                                                    |
|                                     | •[オフ(Off)]:このデバイスは、MLPP優先コールの通知の制<br>御も処理もしません。                                                                                                    |
|                                     | •[オン (On)]: MLPP 優先コールの通知を処理します。                                                                                                    |
|                                     | <ul> <li>(注) デバイスに対して、[MLPP通知(MLPP Indication)]を<br/>[オフ(Off)]または[デフォルト(Default)](デフォ<br/>ルトがオフの場合)に設定したとき、[MLPPプリエン<br/>プション(MLPP Preemption)]を[強制(Forceful)]<br/>に設定しないでください。</li> </ul> |
|                                     | エンタープライズパラメータまたはデバイスレベルで<br>[MLPP通知(MLPP Indication)] をオンにすると、[MLPP<br>通知(MLPP Indication)] をデバイスに対してオフ(上書<br>き)にしない限り、デバイスで回線に対する通常の呼<br>び出し音設定が動作しません。                                   |
| [MLPPプリエンプション<br>(MLPP Preemption)] | この設定は、一部のデバイスでは使用できないことに注意して<br>ください。使用可能な場合、この設定は、進行中のコールを優<br>先できるデバイスが MLPP 優先コールの発信時にその優先機能<br>を使用するかどうかを指定します。                                                                        |
|                                     | ドロップダウン リストにある次のオプションの中から、デバイ<br>スに割り当てる設定を選択します。                                                                                                    |
|                                     | ・デフォルト                                                                                                    |
|                                     | <ul> <li>: このデバイスは、共通デバイス設定から MLPP 優先コー<br/>ル設定を継承します。</li> <li>• [無効(Disabled)]: このデバイスは、高優先コールの実行<br/>が必要なときに、低優先コールのプリエンプションの実行<br/>を許可しません。</li> </ul>                                 |
|                                     | • [強制 (Forceful)]: このデバイスは、高優先コールの実行<br>が必要なときに、低優先コールのプリエンプションの実行<br>を許可します。                                                                                                    |

### Multilevel Precedence and Preemption コールの電話番号の設定

デバイスを設定した後、更新された[デバイス設定(Device Configuration)]ウィンドウから回線(ディレクトリ番号)を追加できます。

#### 手順

- **ステップ1** Cisco Unified CM Administration の [デバイスの設定(Device Configuration)] ウィンドウで、該 当する行の [新規 DN を追加(Add a new DN)] をクリックします。
- ステップ2 [ターゲット(接続先) (Target (Destination))]フィールドに、この電話番号が優先コールを受信し、この番号とそのコール転送先の両方が優先コールに応答しない場合に、MLPP優先コールを転送する番号を入力します。

値には、数字、シャープ(#)およびアスタリスク(\*)を使用できます。

- ステップ3 [MLPP コーリング サーチ スペース (MLPP Calling Search Space)] ドロップダウン リストから、MLPP 代替パーティのターゲット (接続先)番号に関連付けるコーリング サーチ スペースを選択します。
- ステップ4 [MLPP 無応答時の着信転送までの時間(秒) (MLPP No Answer Ring Duration (seconds))]で、 この電話番号とそのコール転送先が優先コールに応答しない場合に、MLPP優先コールをこの 電話番号の代替パーティに転送するまでに待機する秒数(4~60)を入力します。

[優先代替パーティタイムアウト(Precedence Alternate Party Timeout)] エンタープライズパラ メータで設定した値を使用するには、この設定を空白のままにします。

ステップ5 [保存] をクリックします。

## Multilevel Precedence and Preemption のユーザ デバイス プロファイル の設定

ユーザプロファイルが電話機に割り当てられると、その電話は、ユーザに関連付けられている CSS を含む割り当てられたユーザの設定を継承します。しかし、電話の CSS は、ユーザ プロ ファイルを上書きします。パターンー致が発生すると、Cisco Unified Communications Manager は、そのコールへのダイヤルパターンに関連付けられる優先度レベルを割り当てます。システ ムは、割り当てられた優先度レベルで優先度の高いコールとしてコール要求を設定します。

- ステップ1 Cisco Unified CM Administration で、[デバイス (Device)]>[デバイスの設定 (Device Settings)]> [デバイス プロファイル (Device Profile)]を選択します。
- ステップ2 次のいずれかの操作を実行します。

- •既存のデバイスプロファイルを変更するには、検索条件を入力して [検索(Find)]をクリックし、結果のリストから既存のデバイスプロファイルを選択します。
- •新しいデバイスプロファイルを追加するには、次のようにします。
  - [新規追加] をクリックします。
  - •[デバイスプロファイルタイプ]ドロップダウンリストから、プロファイルタイプを選 択します。
  - [次へ (Next)]をクリックします。
  - ・[デバイスプロトコル] ドロップダウンリストから [SIP] または SCCP を選択します。
- **ステップ3** [次へ (Next)]をクリックします。
- ステップ4 [MLPP ドメイン] ドロップダウンリストから、設定した MLLP ドメインを選択します。
- **ステップ5** [MLPP 通知(MLPP Indication)] ドロップダウン リストから、以下のいずれかの設定を選択して、MLPP 優先コールがあったときに優先トーンを再生できるデバイスで機能を使用するかどうかを指定します。
  - ・ [デフォルト(Default)]: このデバイスは、デバイスプールから [MLPP通知(MLPP Indication)] の設定値を引き継ぎます。
    - •[オフ(Off)]: このデバイスは、MLPP 優先コールの通知の制御も処理もしません。
    - •[オン(On)]: このデバイスは、MLPP 優先コールの通知を制御し処理します。
- ステップ6 [MLPPプリエンプション (MLPP Preemption)]リストから、以下のいずれかの設定を選択して、MLPP 優先コールがあったときに進行中のコールをプリエンプション可能かどうかを指定します。
  - ・ [デフォルト(Default)]: このデバイスは、デバイス プールから MLPP プリエンプションを継承します。
    - •[無効(Disabled)]:このデバイスは、高優先コールの実行が必要なときに、低優先 コールのプリエンプションの実行を許可しません。
    - [強制(Forceful)]:このデバイスは、高優先コールの実行が必要なときに、低優先 コールのプリエンプションの実行を許可します。

ステップ7 [保存] をクリックします。

## Multilevel Precedence and Preemption のデフォルトのデバイス プロファ イルの設定

ユーザがユーザ デバイス プロファイルがない電話機モデルにログインするたびに、デフォル ト デバイス プロファイルを使用します。デフォルトのデバイス プロファイルは、特定のデバ イスに関連付けられている機能とサービスで構成されています。

### Â

注意 次の設定の組み合わせを使って、デフォルトのデバイス プロファイルを設定しないでください。[MLPP 通知(MLPP Indication)]を[オフ(Off)]または[デフォルト(Default)](デフォルトがオフの場合)に設定し、[MLPP プリエンプション(MLPP Preemption)]を[強制(Forceful)]に設定。

- ステップ1 Cisco Unified CM Administration で、[デバイス(Device)]>[デバイス設定(Device Settings)]> [デフォルトのデバイス プロファイル(Default Device Profile)]を選択します。
- ステップ2 次のいずれかの操作を実行します。
  - 既存のデフォルトのデバイスプロファイルの設定を変更するには、[デバイスプロファイルのデフォルト(Device Profile Defaults)]セクションから既存のデフォルトのデバイスプロファイルを選択します。
  - 新しいデフォルトのデバイスプロファイルを追加するには、ドロップダウンリストから デバイスプロファイルの種類を選択後、[次へ(Next)]をクリックしてデバイスプロト コルを選択し、[次へ(Next)]をクリックします。
- **ステップ3** [MLPP Domain (MLPP ドメイン)]ドロップダウンリストから、デバイスに関連付けるために 設定した MLPP ドメインを選択します。
- ステップ4 [MLPP 通知(MLPP Indication)]ドロップダウンリストから、以下のいずれかの設定を選択して、MLPP優先コールがあったときに優先トーンを再生できるデバイスで機能を使用するかどうかを指定します。
  - •[デフォルト(Default)]: このデバイスは、デバイスプールから[MLPP通知(MLPP Indication)] の設定値を引き継ぎます。
  - •[オフ(Off)]: このデバイスは、MLPP優先コールの通知の制御も処理もしません。
  - •[オン(On)]: このデバイスは、MLPP 優先コールの通知を制御し処理します。
- ステップ5 [MLPPプリエンプション (MLPP Preemption)] リストから、以下のいずれかの設定を選択して、MLPP 優先コールがあったときに進行中のコールをプリエンプション可能かどうかを指定します。
  - •[デフォルト (Default)]:このデバイスは、デバイスプールからMLPPプリエンプション を継承します。

- •[無効(Disabled)]:このデバイスは、高優先コールの実行が必要なときに、低優先コールのプリエンプションの実行を許可しません。
- •[強制(Forceful)]:このデバイスは、高優先コールの実行が必要なときに、低優先コールのプリエンプションの実行を許可します。

ステップ6 [保存] をクリックします。

## Multilevel Precedence and Preemption の連携動作

| 機能                                      | データのやり取り                                                                                                    |
|-----------------------------------------|----------------------------------------------------------------------------------------------------|
| 729 Annex A                             | 729 Annex A をサポートしています。                                                                                                    |
| Cisco Extension Mobility                | ユーザが Extension Mobility を使用してデバイスにログインしてい<br>る場合、MLPP サービス ドメインはユーザ デバイス プロファイ<br>ルに関連付けられたままになります。MLPP の表示とプリエンプ<br>ションの設定も、Extension Mobility によって伝搬されます。デバ<br>イスまたはデバイスプロファイルのいずれかが MLPP をサポート<br>していない場合、これらの設定は伝搬されません。                                                                                                    |
| Cisco Unified<br>Communications Manager | MLPP は、Cisco Unified Communications Manager と次のように相<br>互作用します。                                                                                                    |
|                                         | <ul> <li>Cisco Unified Communications Manager Assistant で MLPP 優先<br/>コールが処理される場合、Cisco Unified Communications<br/>Manager Assistant によりコール優先順位が保持されます。</li> <li>Cisco Unified Communications Manager Assistant は、他のすべ<br/>てのコールと同じように MLPP 優先コールをフィルタリング<br/>します。コールの優先順位は、コールがフィルタリングされ<br/>るかどうかには影響を与えません。</li> <li>Cisco Unified Communications Manager Assistant はコールの優<br/>先順位を登録しないので、Assistant Console でコールの優先順<br/>位について追加のインジケータを送信することはありませ<br/>ん。</li> </ul> |
| 即時転送                                    | 即時転送は、コールのタイプ(たとえば、優先コールなど)に関<br>係なく、コールをボイスメッセージングメールボックスに転送し<br>ます。Alternate Party Diversion(コールの優先順位)がアクティブ<br>になっている場合は、無応答時転送(CFNA)も非アクティブに<br>なります。                                                                                                    |

表 5: Multilevel Precedence and Preemption の連携動作

| 機能                                      | データのやり取り                                                                                                    |
|-----------------------------------------|----------------------------------------------------------------------------------------------------|
| Resource Reservation<br>Protocol (RSVP) | RSVP は MLPP の本質的機能をサポートしています。RSVP がア<br>クティブな場合の MLPP の動作については、『Cisco Unified<br>Communications Manager システム ガイド』に説明があります。 |
| 補足サービス                                  | MLPPは、複数ラインアピアランス、コール転送、不在転送、三<br>者通話、コールピックアップ、およびハントパイロットと通信し<br>ます。各サービスとのインタラクションについて説明している後<br>続の項を参照してください。          |

# Multilevel Precedence and Preemption の制約事項

| 制約事項                      | 説明                                                                                                    |
|---------------------------|----------------------------------------------------------------------------------------------------|
| 帯域幅                       | Cisco Unified Communications Manager は、優先度の高いコール<br>用にビデオ帯域幅を調整するときに、低優先コールをプリエン<br>プション処理します。帯域幅がプリエンプション処理十分でな<br>い場合、Cisco Unified Communications Manager は、以前に予約<br>した低ビデオ帯域幅を使用するようにエンドポイントに指示し<br>ます。Cisco Unified Communications Manager がビデオ コールを<br>プリエンプション処理するとき、プリエンプション処理される<br>相手はプリエンプショントーンを受信し、コールがクリアされ<br>ます。 |
| コール詳細レコード                 | DRSN の場合、CDR は値0、1、2、3、および4の優先レベル<br>を表しており、DSNで使用されているように0はエクゼクティ<br>ブオーバーライドを示し、4 は標準を示します。このように<br>CDR は DRSN フォーマットを使用していません。                                                                                                    |
| 一般的なネットワーク機能の<br>プリエンプション | <ul> <li>一般的なネットワーク機能のプリエンプションサポートは、</li> <li>Cisco Unified Communications Manager が MGCP プロトコルを使用して制御し、MLPP プリエンプションを有効に設定された、</li> <li>標的型の Voice over IP ゲートウェイの T1-CAS および T1-PRI (北米) インターフェイスでのみ存在します。</li> </ul>                                                                                                    |
| クラスタ間トランク                 | クラスタ間トランクMLPPは、ダイヤルされた数値によって優<br>先順位情報を送達します。ドメイン情報は保存されないため、<br>着信コールのトランクごとに設定する必要があります。                                                                                                    |

表 6: Multilevel Precedence and Preemption の制約事項

| 制約事項                     | 説明                                                                                                    |
|--------------------------|----------------------------------------------------------------------------------------------------|
| [回線グループ(Line<br>Groups)] | <ul> <li>MLPP 対応デバイスは回線グループではサポートされません。<br/>次のガイドラインを推奨します。</li> <li>・回線グループ内ではMLPP 対応デバイスを設定しないでく<br/>ださい。ただし、ルートグループはサポートしています。<br/>トランク選択とハンティングの両方の方法がサポートされ<br/>ています。</li> <li>・MLPP 対応デバイスが回線グループまたはルートグループ<br/>で設定されると、プリエンプション処理が行われたとき<br/>に、ルートリストがデバイスをロックしない場合、プリエ<br/>ンプション処理されたコールは、ルート/ハントリスト内<br/>の他のデバイスに再ルーティングされ、コールを受け取る<br/>ことができるデバイスがなくなった後でのみ、プリエンプ<br/>ションの通知を返すことができます。</li> <li>・ルートリストは、トランク選択および優先コールのハン<br/>ティングのいずれかのアルゴリズムをサポートするように<br/>設定できます。方法1では、Preemptive 検索を直接実行し<br/>ます。方法2では、最初に一般的な検索を実行します。この検索がうまく行かない場合は、Preemptive 検索を実行し<br/>ます。方法2では、ルートリストのデバイス全体に2回繰<br/>り返す必要があります。方法2にルートリストが設定され<br/>ている場合、回線グループを含む特定のシナリオでは、<br/>ルートリストはデバイス全体を2度繰り返して優先コール<br/>を検索することになります。</li> </ul> |
| 忙しいことを楽しみにしま<br>しょう      | Cisco Unified Communications Manager は Look Ahead for Busy<br>(LFB)オプションをサポートしていません。                                                                                                    |
| MLPP 通知                  | トーンや呼び出し音など、MLPP 関連の通知を生成するのは<br>MLPP 通知対応のデバイスだけです。MLPP 通知対応ではない<br>デバイスで優先コールが終了した場合、優先順位呼び出し音は<br>再生されません。MLPP 通知対応ではないデバイスから優先<br>コールが発信された場合、優先順位呼び戻し音は再生されませ<br>ん。MLPP 通知対応でないデバイスがプリエンプト処理された<br>コール (つまり、コールが開始したプリエンプションの相手<br>側) に関与する場合、プリエンプショントーンはデバイスに適<br>用されません。                                                                                                    |
| 電話機およびトランク               | 電話では、MLPP 通知が無効化された(つまり、MLPP 通知が<br>オフに設定されている)デバイスではプリエンプション処理が<br>できません。トランクでは、MLPP 通知とプリエンプションは<br>個別に機能します。                                                                                                    |

| 制約事項    | 説明                                                                                                    |
|---------|----------------------------------------------------------------------------------------------------|
| リング設定動作 | [MLPP通知(MLPP Indication)] を(エンタープライズパラメー<br>タ、共通デバイス設定、またはデバイスレベルで)オンにする<br>と、デバイスの [MLPP通知(MLPP Indication)] がオフ(無効)<br>になっていない限り、デバイス上の回線では通常の呼び出し音<br>設定の動作が無効になります。                                                                                                    |
| SCCP    | IOS ゲートウェイは、Cisco Unified Communications Manager へ<br>の SCCP インターフェイスをサポートします。Cisco Unified<br>Communications Manager でサポート対象の電話機モデルとして<br>表示される BRI とアナログ電話機をサポートします。SCCP 電<br>話機は、MLPP 機能をサポートしており、特定の SIP ロードを<br>備えた電話機もサポートしています。Cisco IP 電話のサポート<br>情報については、関連する電話機の管理とユーザガイドを参照<br>してください。 |

| 制約事項        | 説明                                                                                                    |
|-------------|----------------------------------------------------------------------------------------------------|
| 補足サービス      | 補足サービスに対するMLPPサポートでは、次の制約事項が指<br>定されます。                                                                                                    |
|             | <ul> <li>MLPPは、他グループピックアップではなく、基本のコールピックアップ機能およびグループコールピックアップ<br/>機能だけに対応しています。</li> <li>着信 MLPP コールの不在転送(CFA) サポートに上り</li> </ul>                                                                                                    |
|             | MLPP代替パーティ(MAP)ターゲットが設定されている<br>場合には、着信側のMAPターゲットにコールが常に転送<br>されます。設定が誤っている場合(MAPターゲットが指<br>定されていない場合)、コールは拒否され、発信側にリ<br>オーダー音が聞こえます。                                                                                                    |
|             | <ul> <li>・着信 MLPP コールの無応答時転送(CFNA)サポートにより、コールはCFNAターゲットに1回転送されます。MAP<br/>ターゲットが設定されている場合、最初のホップの後に<br/>コールに対する応答がないと、コールは元の着信側のMAP<br/>ターゲットに転送されます。設定が誤っている場合(MAP<br/>ターゲットが指定されていない場合)、コールは拒否され、発信側にリオーダー音が聞こえます。</li> </ul>                                                         |
|             | ・有信 MLPF ユールに対する品中転送(CFB) サホードで<br>は、転送ホップに設定されている最大数までコールを自動<br>転送します。最大ホップ数に達した場合、MAP ターゲッ<br>トが設定されていれば、コールは元の着信側の MAP ター<br>ゲットに送信されます。設定が正しくない場合(つまり、<br>MAP ターゲットが指定されていない場合)、コールは拒<br>否され、発信側ではリオーダー音が聞こえます。                                                                    |
|             | <ul> <li>ハントバイロットのサポートでは、ハントグループアル<br/>ゴリズムが最長アイドル時間、優先度順、またはラウンド<br/>ロビンを指定している必要があります。ビジー処理、応答<br/>なし処理、および未登録処理のハントグループオプショ<br/>ンが [次のメンバへ、ただし次のグループにはハントしな<br/>い(Try next member, but do not go to next group)] に設定され<br/>ていることを確認します。プリエンプションは単独のハン<br/>トグループでのみ行われます。</li> </ul> |
| ユーザアクセスチャネル | ユーザアクセス チャネルは、MLPP プリエンプションが有効<br>として設定されている必要がある、次の Cisco Unified IP Phone<br>モデルでのみサポートされます。                                                                                                    |
|             | • Cisco Unified IP 電話 7960、7962、7965<br>• Cisco Unified IP 電話 7940、7942、7945                                                                                                    |